## Instructions on how to register for the course (ACA or RCSR)

1. Click on the course name that will direct you to the login page for the course (<u>www.insurance.digitalchalk.com</u>)

| Email                                                     |                          |
|-----------------------------------------------------------|--------------------------|
| Sign In or Greate Acc<br>Having trouble logging in? Reset | count<br>t Your Password |

- 2. Click on the 'Create Account' option
- 3. Enter in your LEGAL name for First and Last name (Timothy vs Tim; Steven vs Steve; etc.), email address and create a password

|                             |                        | ESC<br>Intrational Services & Consulting |
|-----------------------------|------------------------|------------------------------------------|
| First Name                  | Aiready h<br>Last Name | have an account? Login                   |
| Email Address               |                        | Confirm Password                         |
| I agree to the Terms Create | of Agreement           |                                          |

- 4. Click on the 'I agree to the Terms of Agreement' then click the 'Create' button
- 5. The next screen will have you add in additional information needed to complete your registration process

\*\*\*\*PLEASE NOTE: You will need to keep ALL information in your profile since we will need to enter in your data to obtain your license with the Department of Insurance in Florida

|             | Address                            |  |
|-------------|------------------------------------|--|
|             | Phone Number                       |  |
|             | City                               |  |
|             | State/Province                     |  |
|             |                                    |  |
|             |                                    |  |
|             | Social Security # req. by FLDFS    |  |
|             | Social Security Number             |  |
|             | Only *                             |  |
|             |                                    |  |
|             | Additional Info                    |  |
| <b>&gt;</b> | College Code *                     |  |
| -           |                                    |  |
|             | How did you learn of this Other \$ |  |
|             |                                    |  |
|             |                                    |  |
|             | Next                               |  |
|             |                                    |  |

5a. Please enter in the specific 'Course/College code' (position indicated by the arrow) for the course you are taking

\*\*These codes can be found on our home page

\*\*Without a code, you will not have access to the specific course you interested in

- 6. On your Dashboard Page, click on the 'Catalog' tab
- 7. You will see the name of the course you are interested in taking. Click on that course and add to cart
- 8. Go through the payment process
- 9. Once payment process is complete, navigate to your Dashboard screen
- 10. The course should appear in your 'Current Courses' and you can begin taking the course

If you have any questions, please reach out the Angela Milligan, Manager of Operations of Educational Services & Consulting LLC Email: amilligan@escconnected.com